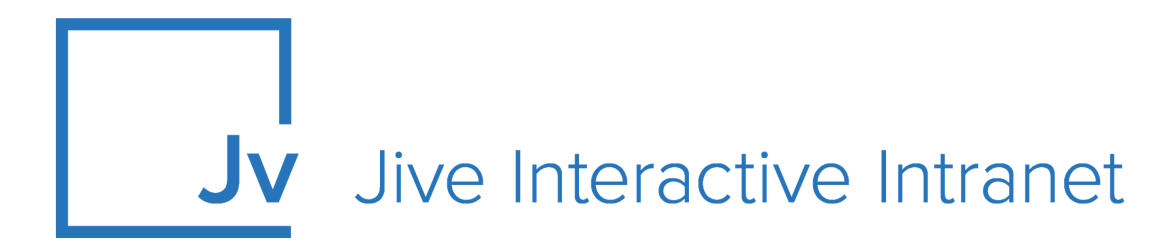

## **Cloud User Guide**

Jive Extensions: Microsoft Teams Add-on and Tile

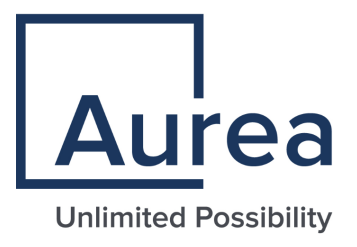

### **Notices**

For details, see the following topics:

- Notices
- Third-party acknowledgments

### Notices

Copyright © 2000–2021. Aurea Software, Inc. ("Aurea"). All Rights Reserved. These materials and all Aurea products are copyrighted and all rights are reserved by Aurea.

This document is proprietary and confidential to Aurea and is available only under a valid non-disclosure agreement. No part of this document may be disclosed in any manner to a third party without the prior written consent of Aurea. The information in these materials is for informational purposes only and Aurea assumes no responsibility for any errors that may appear therein. Aurea reserves the right to revise this information and to make changes from time to time to the content hereof without obligation of Aurea to notify any person of such revisions or changes.

You are hereby placed on notice that the software, its related technology and services may be covered by one or more United States ("US") and non-US patents. A listing that associates patented and patent-pending products included in the software, software updates, their related technology and services with one or more patent numbers is available for you and the general public's access at https://markings.ip-dynamics.ai/esw/ (the "Patent Notice") without charge. The association of products-to-patent numbers at the Patent Notice may not be an exclusive listing of associations, and other unlisted patents or pending patents may also be associated with the products. Likewise, the patents or pending patents may also be associated with unlisted products. You agree to regularly review the products-to-patent number(s) association at the Patent Notice to check for updates.

Aurea and Aurea Software are registered trademarks of Aurea Software, Inc. in the United States and/or other countries. Additional Aurea trademarks, including registered trademarks, are available at: https://www.aurea.com/legal/trademarks/. Jive is a registered trademark of Jive Software, Inc. in the United States and/or other countries. Additional Jive trademarks, including registered trademarks, are available at: https://www.jivesoftware.com/legal/.

### Third-party acknowledgments

The following third-party trademarks may appear in one or more Jive guides:

- Amazon is a registered trademark of Amazon Technologies, Inc.
- Apache and Derby is a trademark of Apache Software Foundation.
- Chrome is a trademark of Google Inc.
- Eclipse is a registered trademark of the Eclipse Foundation, Inc.
- HP-UX is a registered trademark of Hewlett-Packard Development Company, L.P.
- IBM, AIX, DB2, and WebSphere are registered trademarks of International Business Machines Corporation.
- Intel and Pentium are registered trademarks of Intel Corporation in the U.S. and/or other countries.
- JBoss is a registered trademark, and CentOS is a trademark, of Red Hat, Inc. in the U.S. and other countries.
- Linux is a registered trademark of Linus Torvalds.
- Microsoft, Active Directory, Internet Explorer, SharePoint, SQL Server, Visual Studio, and Windows are registered trademarks or trademarks of Microsoft Corporation in the United States and/or other countries.
- Mozilla and Firefox are registered trademarks of the Mozilla Foundation.
- Oracle and Java are registered trademarks of Oracle and/or its affiliates.
- Progress and OpenEdge are registered trademarks of Progress Software Corporation or one of its subsidiaries or affiliates in the U.S. and other countries.
- Red Hat and Red Hat Enterprise Linux are registered trademarks of Red Hat, Inc. in the U.S. and other countries.
- SAP and SAP NetWeaver are registered trademarks of SAP SE in Germany and in several other countries.
- SUSE is a registered trademark of SUSE, LLC.
- Ubuntu is a registered trademark of Canonical Limited in the United States and/or other countries.
- UNIX is a registered trademark of The Open Group in the United States and other countries.

All other marks contained herein are for informational purposes only and may be trademarks of their respective owners.

### **Table of Contents**

| Aurea global support                            | 5  |
|-------------------------------------------------|----|
| Chapter 1: Microsoft Teams add-on               | 6  |
| Creating Teams Status tiles                     | 8  |
| Adding Teams Status tile                        | 8  |
| Configuring General Settings                    | 10 |
| Configuring Teams Status tile-specific settings | 10 |
| Copying settings from another tile              | 13 |
| Requirements for the Microsoft Teams connection | 13 |
| On the Jive side                                | 13 |
| On the Microsoft Teams side                     | 14 |
| Accessing Microsoft Teams from Jive             | 15 |
| Accessing Jive from Microsoft Teams             | 17 |
| Troubleshooting the Microsoft Teams add-on      | 18 |

# Aurea global support

If you encounter a problem while using an Aurea product or require assistance with downloading the software or upgrading a product release, please, try to:

- Search the articles on the Aurea Knowledge Base for solutions to your issues.
- Search the product documentation and other product-related information that are also available on Support Central.

If you still cannot find a solution, open a ticket on Aurea Support Central. Information about the support organization is available on Support Portal as well.

You can also find the setup files on Support Portal.

For information about purchasing an upgrade or professional services, contact your account executive. If you do not know who your account executive is, or for other queries, contact us through our website.

# **1** Microsoft Teams add-on

Microsoft Teams add-on:

- Allows starting a Microsoft Teams chat from Jive
- Displays Microsoft Teams user's statuses in Jive
- Gives the ability to search and reference Jive content from Microsoft Teams

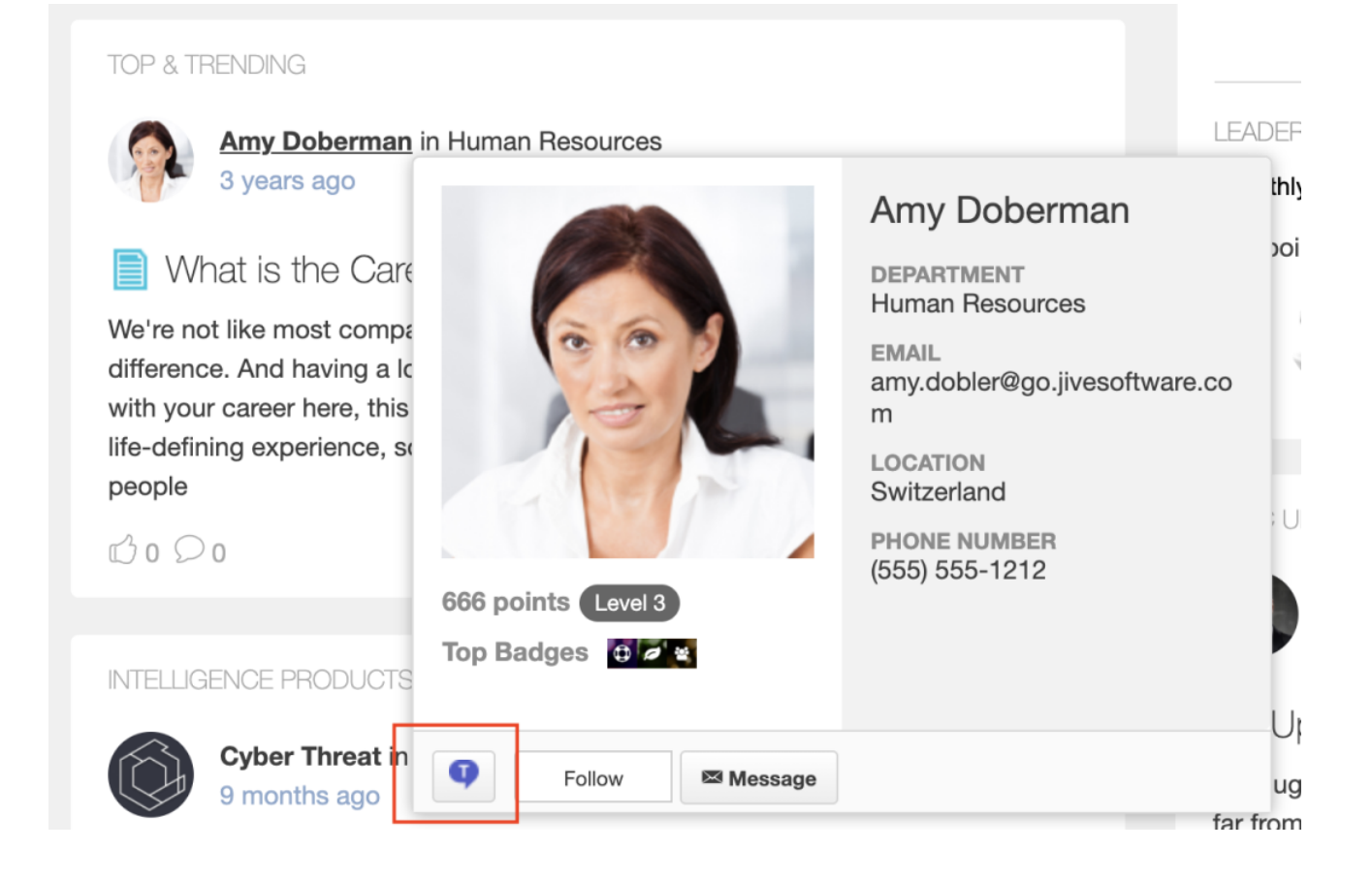

| TEAMS ST  | ATUS                                  | \$                  |
|-----------|---------------------------------------|---------------------|
|           |                                       | ^                   |
| Filter fo | llowers                               | Q                   |
|           | Abdiel Gutierrez                      | Away 🕓<br>🕶 Chat    |
|           | Amy Doberman<br>Sr. Manager, Emplo    | Unknown 🔿           |
|           | David Rivard<br>Director of Marketing | Offline 💿           |
| C.        | David Gephardt<br>Sales Manager       | Unknown 🔘<br>💶 Chat |
|           | David Nixon                           | Offline 🛞           |

| 🗔 Jive | e > Places                                     | teams                                                                                                    | ×   |
|--------|------------------------------------------------|----------------------------------------------------------------------------------------------------|-----|
| •••    | <b>Teams Gro</b><br>Group - Foll<br>Teams Grou | owing<br>p                                                                                                    |     |
| •••    | <b>CTI Team</b><br>Group<br>Private Grou       | Internal<br>up for CTI Team Members                                                                                         |     |
| 3      | <b>IT (Help D</b><br>Space<br>The Informa      | <b>resk)</b><br>Ition Technology team is here to help you be your best at the company.                                      |     |
| •••    | HR Workin<br>Group<br>This is a priv           | ng Group - PRIVATE<br>vate place for the HR team to develop and collaborate on policies before publishing to all employees. |     |
|        |                                                |                                                                                                    | ••• |

Easily integrate Jive with Microsoft Teams. "Click to connect" makes it simple to start or join a Teams chat from within Jive, while other features let you see users' Teams status within Jive, leverage Jive search, and more.

For details, see the following topics:

- Creating Teams Status tiles
- Copying settings from another tile
- Requirements for the Microsoft Teams connection
- Accessing Microsoft Teams from Jive
- Accessing Jive from Microsoft Teams
- Troubleshooting the Microsoft Teams add-on

#### **Creating Teams Status tiles**

Here you can find details on adding and configuring Teams Status tiles.

#### **Adding Teams Status tile**

To add the tile to the page:

- 1. Go to the place where you want to add a new tile.
- 2. Open the relevant Activity or Custom page and edit it.

- 3. Click Add a tile.
- 4. Under Categories, select External Add-ons, then select JEP: Teams Status Tile under Tiles.

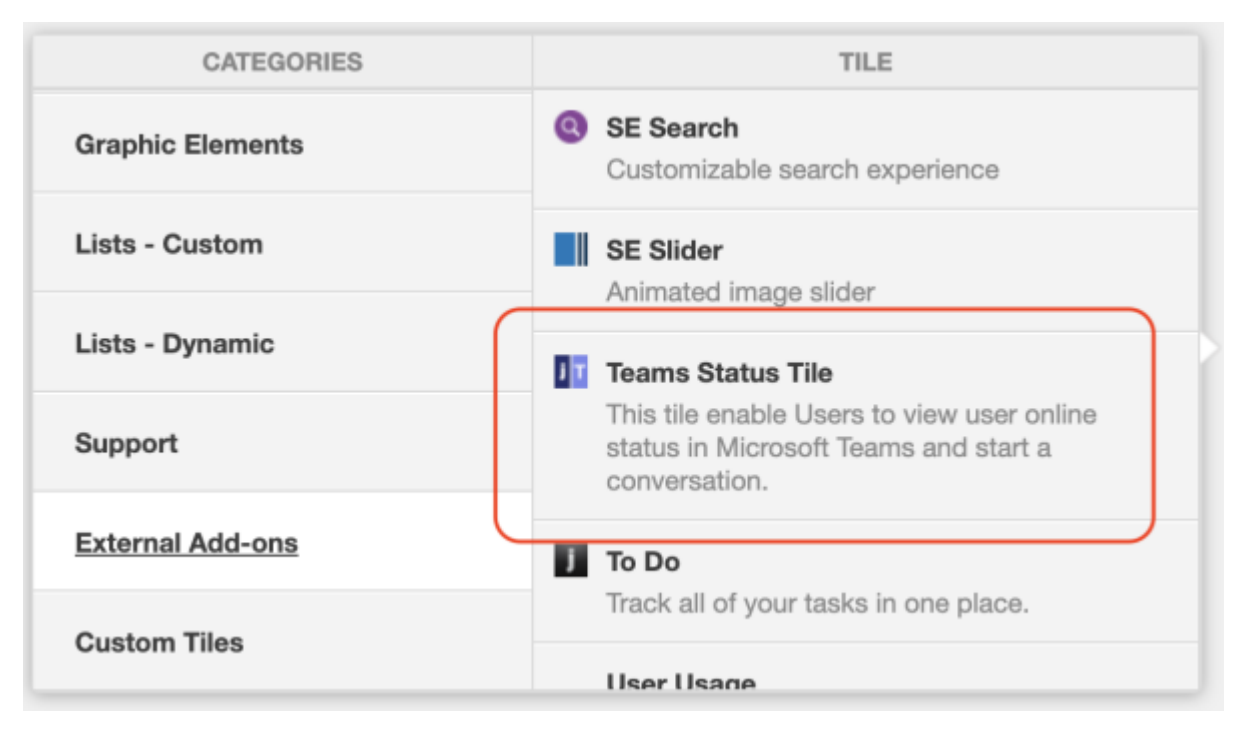

The tile is added to the page and you need to configure it. You can configure the tile anew or, if you already have similar tiles, copy the settings from another tile.

| Teams Status Tile                                              | General Settings             |
|----------------------------------------------------------------|------------------------------|
| Please configure the following "General" settings for<br>Title | Data Settings                |
| Display tile title?                                            |                              |
| Headline                                                       | ~                            |
| Description                                                    | ~                            |
| Background                                                     | ~                            |
| Action Link                                                    | ~                            |
| HTML                                                           | ~                            |
| Font Settings                                                  | ~                            |
| SAVE GENERAL SETTINGS CONTINUE                                 |                              |
| Import / Export tile configuration?                            |                              |
| SAVE TILE SETTINGS CANCEL © 2                                  | 021 Created by Jive Software |

#### **Configuring General Settings**

To set up general tile settings:

- 1. Select Gear Icon > General settings .
- 2. Configure the general settings. For the detailed instructions, see General Settings of JEP tiles.
- 3. Click Save Tile Settings.

#### **Configuring Teams Status tile-specific settings**

To configure settings specific to Teams Status tiles:

Configuring Slideshow Settings of Teams Status tile

- 1. Click the gear icon > Data Settings .
- 2. In Data Settings, specify the following details:

| Teams Status Tile                             |                                    | ٠          |
|-----------------------------------------------|------------------------------------|------------|
| Please configure the following "Data          | Settings" for this tile:           |            |
| Users retrieved for each data query           |                                    |            |
| 10                                            |                                    | *          |
| Status refresh interval (s)                   |                                    |            |
| 15                                            |                                    |            |
| (e.g., 20)                                    |                                    |            |
| Name font size (px)                           | Description font size (px)         |            |
| 16                                            | 12                                 |            |
| (e.g., 16)                                    | (e.g., 12)                         |            |
| Display group members                         |                                    |            |
| Enabling this option will display the members | s of a group instead of followers. |            |
| CONTINUE                                      |                                    |            |
| Import / Export tile configurati              | on?                                |            |
| SAVE TILE SETTINGS                            | CANCEL © 2021 Created by Jive      | e Software |

| Options                                | Description                                                                                                    |
|----------------------------------------|----------------------------------------------------------------------------------------------------|
| Users retrieved for<br>each data query | The number of Microsoft Teams users to be displayed in<br>the list. Depending on the <b>Display group members</b><br>option, members of the Jive place or followers of the<br>current users are displayed. |
| Status refresh<br>interval (s)         | The refresh rate of the list, in seconds.                                                                                                    |
| Name font size (px)                    | The font size of the tile title, in px.                                                                                                    |
| Description font size<br>(px)          | The font size of the tile description, in px.                                                                                                    |

| Options                  | Description                                                                                                    |
|--------------------------|----------------------------------------------------------------------------------------------------|
| Display group<br>members | For groups, indicates if followers or members of a group<br>are listed in the tile. When cleared, the tile displays group<br>followers; when selected, the tile displays group members.<br>For spaces and projects, the tile always displays followers<br>as these types of places cannot have members. |

#### 3. Click Save Tile Settings.

The Teams Status tile is configured successfully.

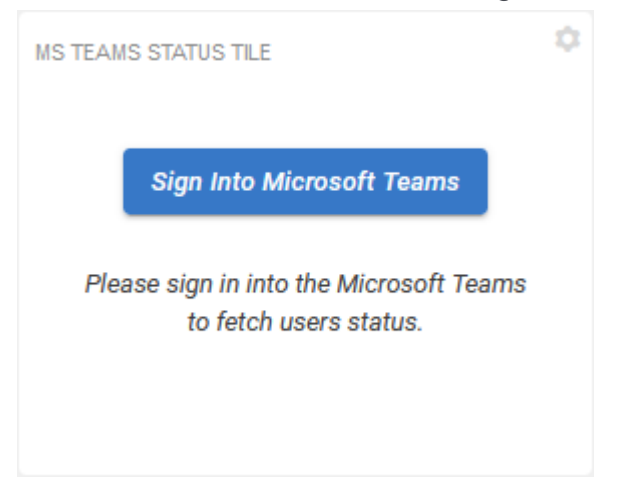

If you haven't authenticated recently with Microsoft Teams, you will be asked to enter your credentials. Once the sign in is confirmed, the tile should display your Microsoft Teams status. The header may look differently based on the status of the actual user.

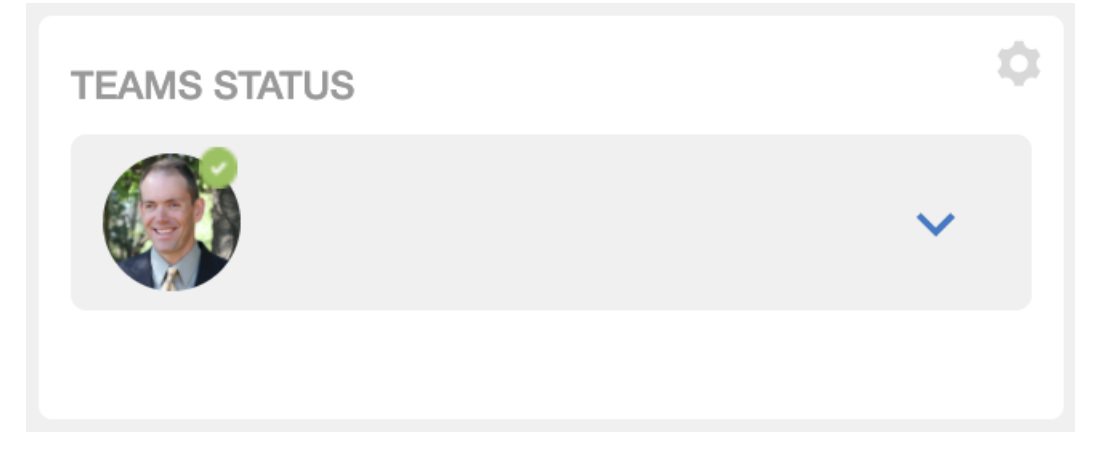

### **Copying settings from another tile**

Use the currently configured settings of a tile in another environment or instance by using the **Import / Export tile configuration?** option.

**Note:** The Export/Import feature is also a great way to save previous configurations as a backup.

To copy settings from another tile of the same type:

| Import / Export tile configuration? |        |                                 |
|-------------------------------------|--------|---------------------------------|
| SAVE TILE SETTINGS                  | CANCEL | © 2021 Created by Jive Software |

Select **Import / Export tile configuration?** to copy or paste the entire tile configuration to another tile of the same type.

### **Requirements for the Microsoft Teams connection**

To use the connection between Jive and Microsoft Teams, you need to meet the following requirements.

#### On the Jive side

As a Jive community user, you need to add your Microsoft Teams username to your Jive profile.

To add your Microsoft Teams username to your Jive profile:

- 1. Open your Jive community.
- 2. Go to Avatar > Edit Profile .
- 3. Find the box that holds the Microsoft Teams username and fill it in.

It may be named like **MS Teams Username** or similar. If you cannot find this field, contact your Jive community administrator.

4. Click Finished to save the profile.

Now you can open chats with other users from Jive and likewise, other users can open a chat with you from Jive.

#### On the Microsoft Teams side

In Microsoft Teams, you need to add the Jive App for Microsoft Teams to the list of your active add-ons.

Use any way comfortable for you to find and install the Jive App for Microsoft Teams to Microsoft Teams. Here you can find one of the available ways – from the left navigation. For other ways and more information on apps in Microsoft Teams, see Add an app to Microsoft Teams article on the Microsoft Support Portal.

To add Jive App for Microsoft Teams to your add-ons list:

- 1. Open Microsoft Teams.
- 2. Go to **Apps** on the left of Microsoft Teams, then search for Jive App for Microsoft Teams.

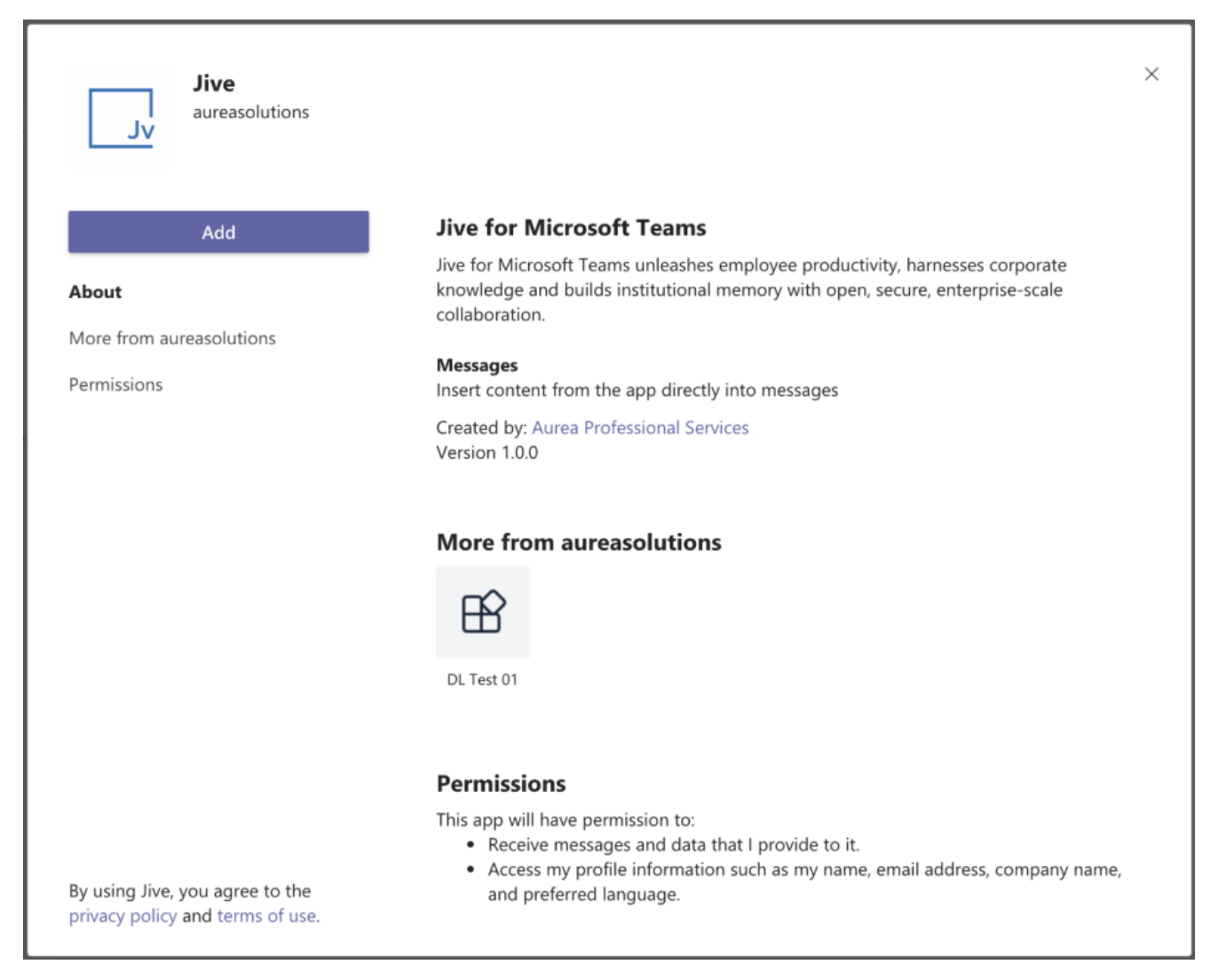

3. Select the Jive App for Microsoft Teams app and, once a description screen opens, click **Add**.

Once you've added the app, you can search and reference Jive content, people, and places directly from Microsoft Teams.

#### Accessing Microsoft Teams from Jive

From Jive, you can quickly check the user's status in Microsoft Teams from the Teams Status tile and switch to a Microsoft Teams chat from a user's hover card.

If your community manager has enabled the Microsoft Teams connection in your community and you meet the Requirements for the Microsoft Teams connection on page 13, you can see other user's Microsoft Teams on the tile and switch to chats from Jive.

#### Using

9

Click from a user's hover card or from the Teams Status tile to switch to Microsoft Teams and start (or continue) a chat with this user.

|                    | Amy Doberman                                |
|--------------------|---------------------------------------------|
|                    | <b>DEPARTMENT</b><br>Human Resources        |
|                    | EMAIL<br>amy.dobler@go.jivesoftware.co<br>m |
|                    | LOCATION<br>Switzerland                     |
|                    | <b>PHONE NUMBER</b> (555) 555-1212          |
| 666 points Level 3 |                                             |
| Top Badges 🛛 🖨 🖉   |                                             |
|                    |                                             |
| Follow Message     |                                             |

**From** If a Teams Status tile is added to a place, it shows its followers. For a group, the tile can alternatively show group members (if set so). **Teams** 

| Status<br>tiles | TEAMS STATUS                          | ¢<br>^<br>Q         |
|-----------------|---------------------------------------|---------------------|
|                 | Abdiel Gutierrez                      | Away 🕔<br>💶 Chat    |
|                 | Amy Doberman<br>Sr. Manager, Emplo    | Unknown 🔘<br>💶 Chat |
|                 | David Rivard<br>Director of Marketing | Offline 💿           |
|                 | David Gephardt<br>Sales Manager       | Unknown 🔘<br>That   |
|                 | David Nixon                           | Offline 🛞           |

- The status is displayed as it is set in Microsoft Teams.
- Clicking starts (or continues) a chat with this user.
- If a user's status in the list is blank, the user's Microsoft Teams username is likely not set in their profile.
- If a user's status is **Unknown**, the user may not be configured properly in Microsoft Teams.

Note that you may be prompted to sign in to Microsoft Teams if, for example, you've signed out or are logging in from a new device.

### Accessing Jive from Microsoft Teams

From Microsoft Teams, you can search and reference Jive content, people, and places.

If your Microsoft Teams administrators have installed the Jive App for Microsoft Teams, and you meet the Requirements for the Microsoft Teams connection on page 13, you can search and reference Jive content from Microsoft Teams.

#### Signing in to Jive

On the first use, you will be prompted to sign in to Jive.

| Jive > Content strategid                | ×   |
|-----------------------------------------|-----|
| Jv Jive                                 |     |
| You'll need to sign in to use this app. |     |
|                                         | ••• |

Click sign in and provide your Jive credentials.

#### Searching content

| @jive       |                          |
|-------------|--------------------------|
|             |                          |
| @Jive       | Jive for Microsoft Teams |
| 🕆 More apps |                          |

- 1. Click on the search box at the top of the screen and type @jive.
- 2. Select the @Jive option in the list.

| Dive Jive |         |                            |
|-----------|---------|----------------------------|
| Q         | Content | Search for content in Jive |
| Q         | Places  | Search for places in Jive  |
| Q         | People  | Search for people in Jive  |

3. Select what you want to search for and type the phrase you want to search for. Similarly, you can search and reference Jive content when you type a message: type @jive or click **I**.

#### **Troubleshooting the Microsoft Teams add-on**

Here are some tips for troubleshooting the most common questions about the Microsoft Teams add-on.

#### Teams Status tile does not update user's status

This may be caused by several reasons.

**Status is blank** If a user's status in the list is blank, the user's Microsoft Teams username is likely not set in their profile. Check the user's profile settings and verify that the Microsoft Teams username is specified in the designated profile field correctly.

Status is<br/>UnknownIf a user's status is Unknown, the user may not be configured<br/>properly in Microsoft Teams. Check the user's account in<br/>Microsoft Teams.

The Chat

#### button is not displayed

If the **Chat** button is not shown, the user's Microsoft Teams username is likely not set. Check the user's profile settings and verify that the Microsoft Teams username is specified in the designated profile field correctly.

#### @jive is not available in Microsoft Teams

For the Jive search to work:

- Your company administrators must install the Jive App for Microsoft Teams in Microsoft Teams. If you don't see in the list of available apps, contact your Microsoft Teams administrators.
- 2. You must add the app to your list, as described in On the Microsoft Teams side on page 14.